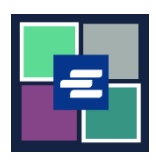

## HƯỚNG DẪN BẮT ĐẦU NHANH VỀ KC SCRIPT PORTAL: YÊU CẦU MIỄN LỆ PHÍ

Hướng dẫn bắt đầu nhanh này hướng dẫn cách gửi yêu cầu miễn lệ phí cho hồ sơ.

Lưu ý: Quý vị phải đăng nhập vào tài khoản Cổng Thông Tin của mình để thực hiện quy trình này.

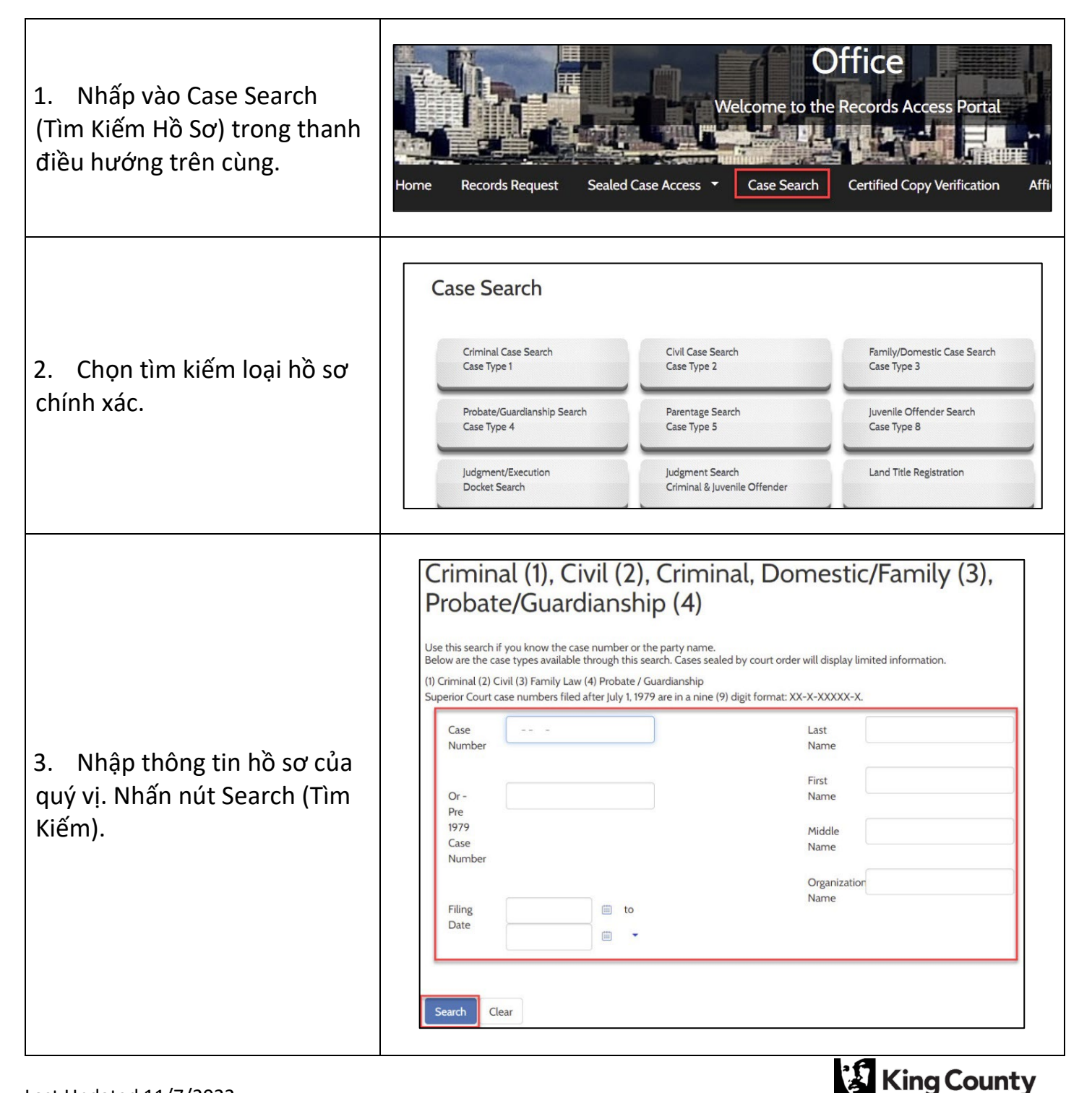

**Superior Court Clerk's Office** 

| <ol> <li>Nhấp vào liên kết số hồ sơ<br/>màu xanh.</li> </ol> | Case Number         Filing Date         Case Name         Charge/Cause of Action         Next Hearing         Status           01/04/2021         Domestic Violence         Completed 01/04/2021           Results 1 - 1                                                                                                    |
|--------------------------------------------------------------|----------------------------------------------------------------------------------------------------|
| 5. Nhấp vào nút Request Fee<br>Waiver (Yêu Cầu Miễn Lệ Phí). | Domestic Violence - Completed/Re-Completed         Request Access to Sealed Documents         Request Fee Waiver         Participants         Document List       Events         Judgments                                                                                                    |
| 6. Đọc qua thông tin về miễn<br>lệ phí.                      | Request Fee Waiver         Request Fee Waiver         Instructions for a Clerk's Fee Waiver<br>King County Superior Court Clerk's Office         The Clerk's Office provides access to some Clerk-related services. If qualified for a fee waiver you will be<br>provided with a 12 month access to specific records without cost.         Services that are covered with a Clerk fee waiver are:         • View/Download documents online for the requested case         • Records Requests         • Ex-parte via the Clerk         • Ex-parte via the Clerk         • Ex-parte via the Clerk         • Ex-parte is an department policies apply that may limit the number of services provided by Clerk's<br>office free of charge.         When requesting for a fee waiver you must provide the following:         1. Affidavit in Support of Clerk's Fee Waiver Request; and one of the options below:         a. Benefit Award Letter (Customer to upload)         b. Financial Declaration form         c. Identify if there is already a court order in your case that finds you indigent based on your<br>income and financial needs. |
| 7. Chọn lý do để yêu cầu<br>miễn lệ phí của quý vị.          | <ul> <li>Request</li> <li>Email Address* beth.ratzlafføkingcounty.gov</li> <li>To start your Fee Waiver request, please choose one of the following:         <ul> <li>I am asking for a Clerk fee waiver and submitting a copy of a valid Benefits Awards letter</li> <li>I am asking for a Clerk fee waiver and will be providing the information for Financial Declaration</li> <li>I am asking for a Clerk fee waiver and will provide the sub number of the court order finding me indigent based on my income and financial needs</li> </ul> </li> </ul>                                                                                                    |

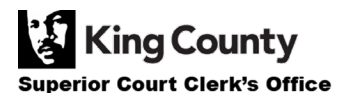

| 8. Hoàn thành các trường<br>bắt buộc và/hoặc tải lên các<br>tài liệu bắt buộc.                                                                                                    | Personal Information   Mailing Address   Address 1*   Address 2   Zip*   City*   State*   Phone                                                      |
|----------------------------------------------------------------------------------------------------|----------------------------------------------------------------------------------------------------|
| 9. Nhập tên của quý vị vào ô<br>và chọn Yes (Có) hoặc No<br>(Không).                                                                                                    | Type full name to be used as<br>a signature*<br>I agree that the information provided is accurate and true to the best of my knowledge*<br>No<br>Yes |
| 10. Nhấp vào nút Proceed<br>(Tiếp tục).                                                                                                    | L Proceed                                                                                                    |
| 11. Yêu cầu của quý vị sẽ<br>được xem xét trong vòng 1-2<br>ngày làm việc. Quý vị sẽ được<br>thông báo qua email và ở<br>phần My Messages (Tin Nhắn<br>Của Tôi) về trạng thái yêu cầu<br>của quý vị. | My Messages 🖂                                                                                                    |

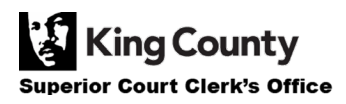